## MCR-3000 각 부의 명칭

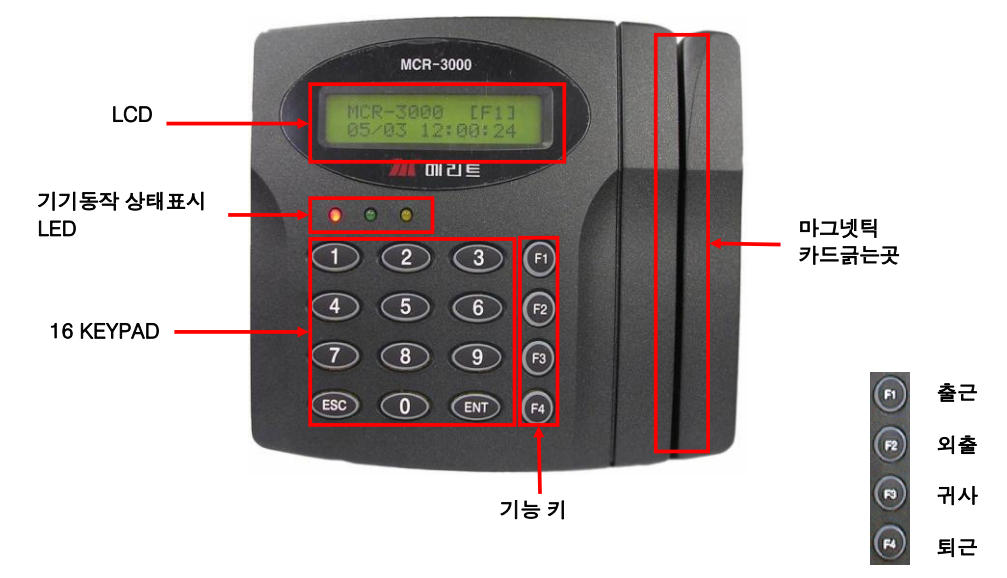

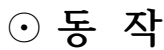

- 일반상태

평상시 전원이 인가된 상태에서 적색 LED에만 불이 들어 옵니다.

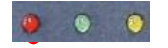

- 근태 출/퇴근 및 출입문 열림

등록된 카드를 읽거나 키패드로 키 입력 했을때, 카드인증이 된 경우 녹색 LED가 켜지고 출입통제 시에는 도아 릴레이가 작동하여 출입이 가능함.

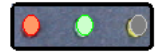

- 경보발생

미등록된 카드를 읽히거나(카드인증이 실패한 경우) 3초 동안 경보 소리가 동작하고, 노랑색 LED가 켜집니다.

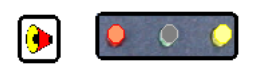

(3초 동안 소리나면서 노랑색 LED불켜짐)

## MCR-3000 카드 등록

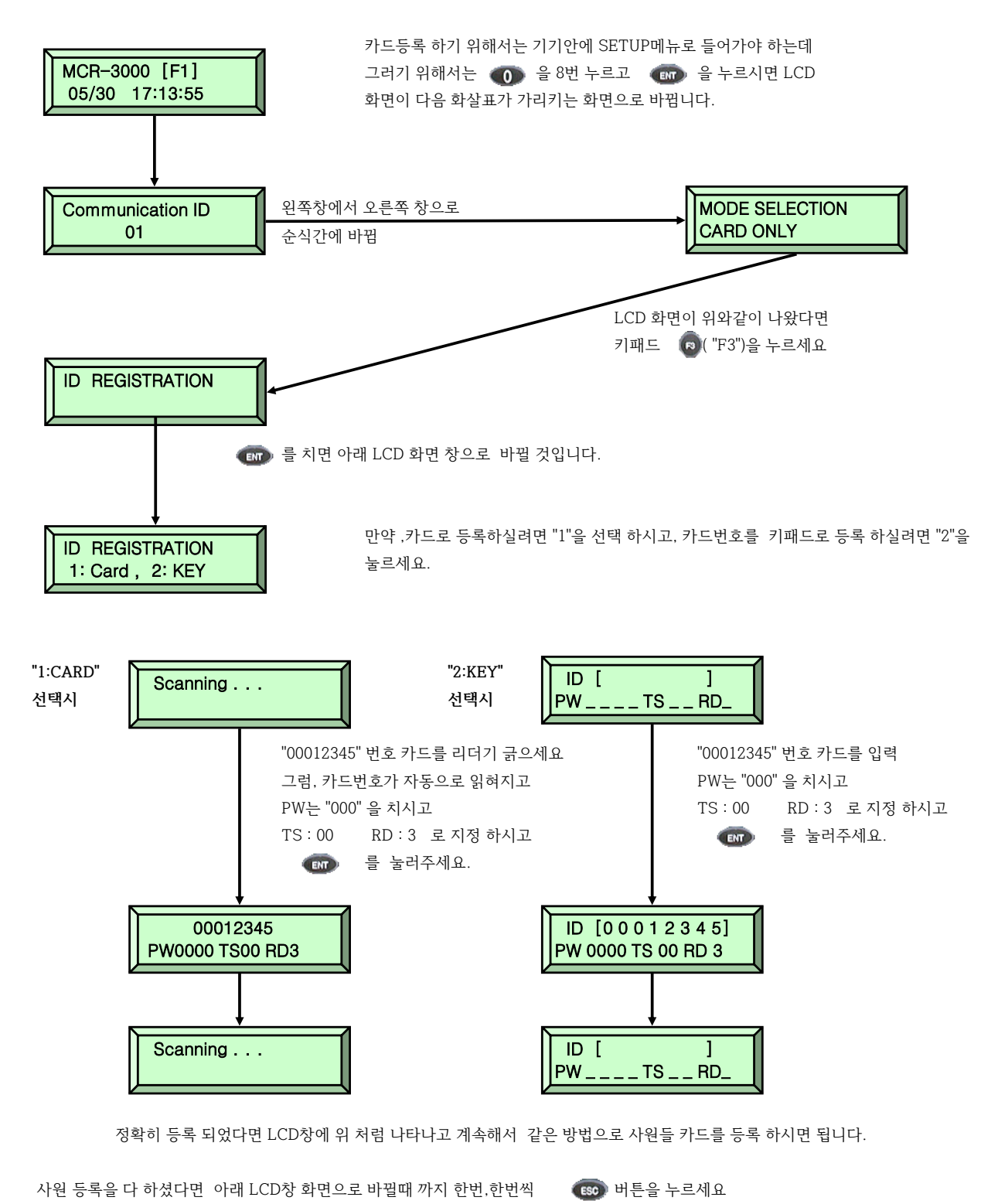

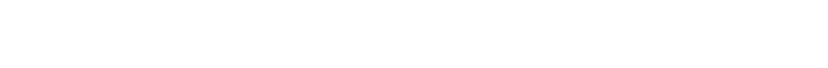

여기까지 설명한 것 처럼 카드등록을 잘 하셨다면 등록된 카드를 리더기에 긁으시면 녹색 LED 램프가 켜질 것입니다. 만약, 카드를 리더기에 긁었는데 노랑색 LED가 켜졌다면 정상적으로 카드가 등록이 안된 것이니 카드를 재 등록 하시기 바랍니다.

MCR-3000 [F1] 05/30 17:13:55

## MCR-3000 등록카드 삭제

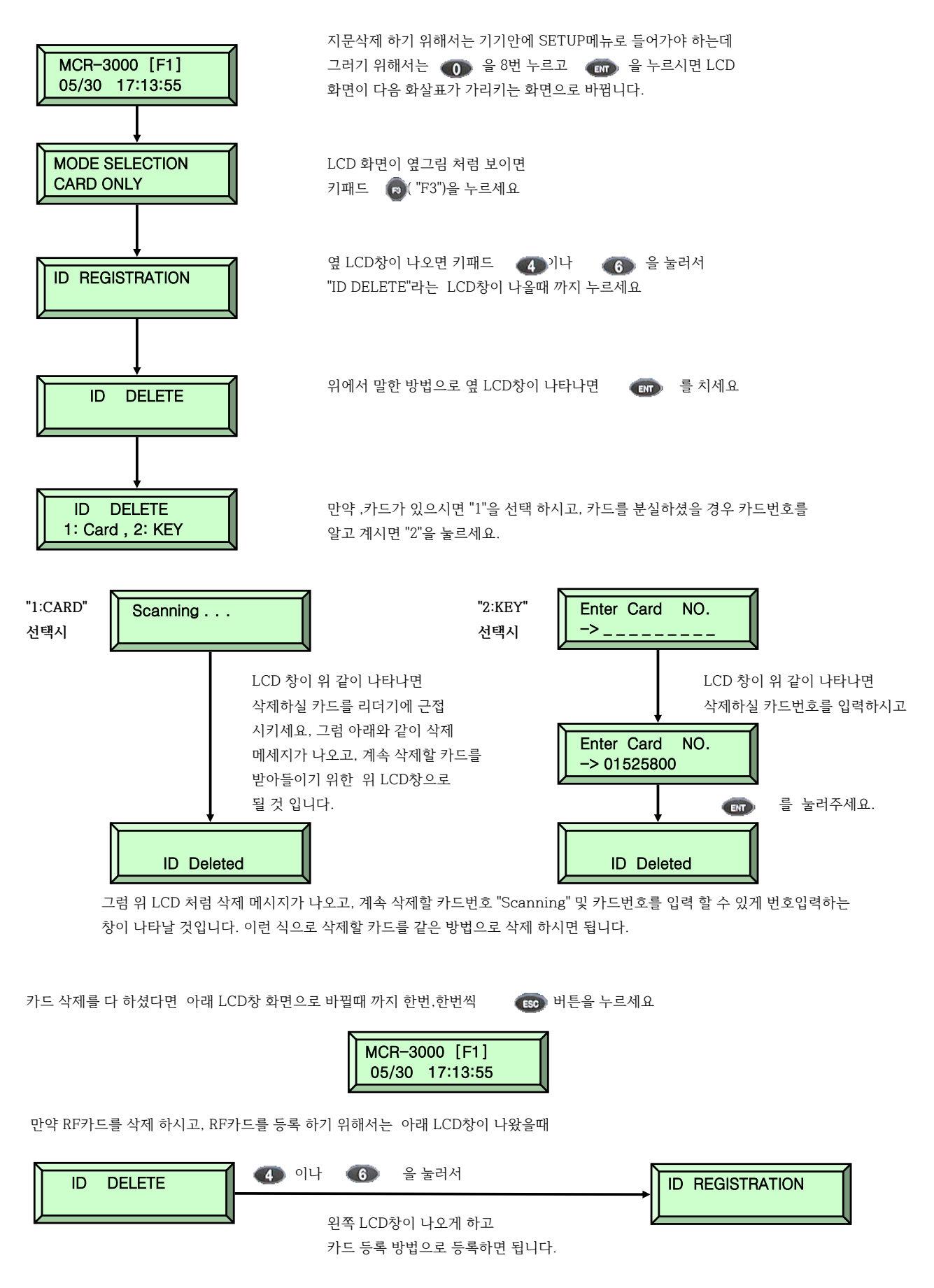

## MCR-3000 / 6000 결선도

| 핑거기         | RS-422          | RF-10 |
|-------------|-----------------|-------|
| 노랑          | 흑색 (TX 송신 -)    |       |
| 회색          | 청색 (TX 송신 +)    |       |
| 파랑          | 백색 (RX 수신 -)    |       |
| 갈색          | 적색 (RX 수신 +)    |       |
| 적색+백색       | 녹색 (아답타는 검정)    | 적색    |
| 흑색          | 노랑 (아답타는 검정에흰색) | 흑색    |
| 분홍          |                 | 녹색    |
| 하늘색         |                 | 흰색    |
| 하드웨어적 초기화   |                 |       |
| 하늘색+핑크색+검정색 | 노랑              |       |
|             |                 | 부져    |
| 흑색          |                 | 노랑    |
| 보라색         |                 | 빨강    |